# ASP.NET运行环境 II8 SQL 2012 使用指南

ASP.NET运行环境: IIS8, ASP.NET3.5, ASP.NET4.5, SQLServer 2012 SP3

### 【注意事项】

1、系统首次初始化启动较慢,请耐心等待,如长时间连不上请进入阿里云管理控制台,远程管理终端查看状态;

2、系统远程桌面端口已由常规3389修改为20169

- 3、服务器管理员账户信息: Windows系统远程桌面默认管理员账户为administrator, 默认密码为新购ECS或者初始化系统盘时所设置;
- 4、SQL Server 2012 SP3默认的管理员用户名sa,默认密码:cldera.comSQL
- 5、FTP默认账户cldera,默认密码: cldera.com
- 6、请务必修改默认FTP账户密码或删除cldera测试账户,并请修改数据库sa密码;更多使用说明请参照PDF镜像使用指南;

#### 【环境介绍】

IIS8, ASP.NET3.5, ASP.NET4.5 数据库安装路径: C:\Program Files\Microsoft SQL Server FileZillaServer安装路径: C:\Program Files (x86)\FileZilla Server 中文版

## 【使用说明】

打开SQL Server Management Studio数据库客户端连接工具,使用sa账户登陆数据库,服务器名称为英文半角的"."或"localhost"或"127.0.0.1"

| eļ              | 连接到服务器            |   |  |  |  |  |
|-----------------|-------------------|---|--|--|--|--|
| SQL Server:2012 |                   |   |  |  |  |  |
| 服务器类型(I):       | 数据库引擎             | ~ |  |  |  |  |
| 服务器名称(S):       |                   | ~ |  |  |  |  |
| 身份验证(&):        | SQL Server 身份验证 🗸 |   |  |  |  |  |
| 登录名(L):         | Sà 🗸              |   |  |  |  |  |
| 密码(E):          | ******            |   |  |  |  |  |
| ☑ 记住密码 @)       |                   |   |  |  |  |  |
| 连接(C)           | 取消 帮助 选项 @) >     | > |  |  |  |  |

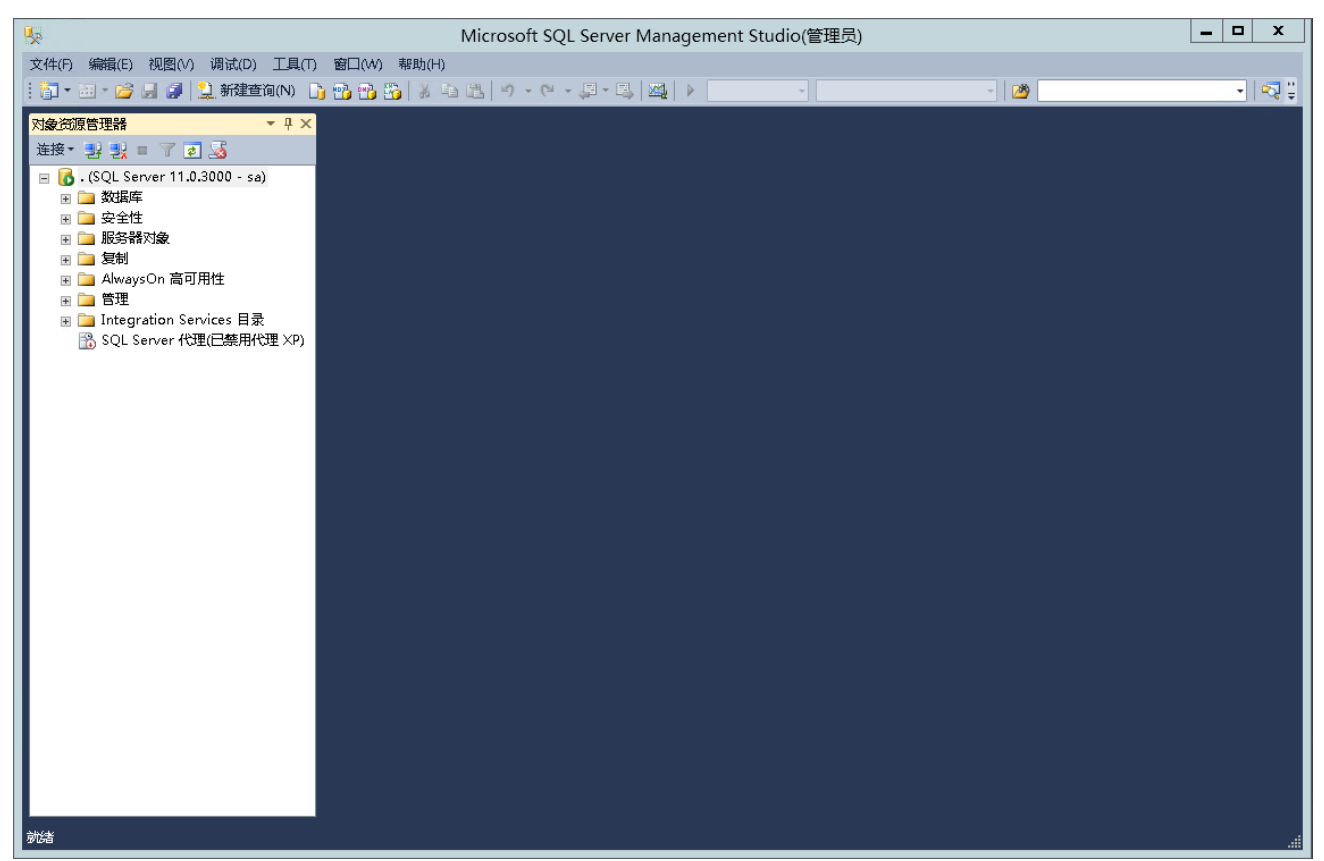

本镜像使用FileZilla Server作为默认FTP工具,用户可根据习惯自行选择其他FTP服务器软件。

| 打开桌面         | 打开桌面【FileZilla Server Interface】软件 |                               |       |                   |              |       |       |
|--------------|------------------------------------|-------------------------------|-------|-------------------|--------------|-------|-------|
| 7 FileZill   | a Server 中文版 (127.0                | . 0. 1)                       |       |                   |              |       | _ 🗆 🗙 |
| 文件(F) 服約     | 5器(S) 编辑(E) 帮助(?)                  |                               |       |                   |              |       |       |
| 🗲 🔒   🛽      | s 🕰 💁 💡 🗍 /C/ Ci\ 🖪                | • •                           |       |                   |              |       |       |
| FileZilla Se | rver 中文版 version 0.9.46            | 3 beta                        |       |                   |              |       |       |
| Copyright 20 | D1-2014 by Tim Kosse (tim.         | .kosse@filezilla-project.org) |       |                   |              |       |       |
| Connecting t | zilla-project.org/                 |                               |       |                   |              |       |       |
| Connected, w | aiting for authentication          |                               |       |                   |              |       |       |
| Logged on    |                                    |                               |       |                   |              |       |       |
|              |                                    |                               |       |                   |              |       |       |
| 1            |                                    |                               |       |                   |              |       |       |
| 1            |                                    |                               |       |                   |              |       |       |
| 1            |                                    |                               |       |                   |              |       |       |
| 1            |                                    |                               |       |                   |              |       |       |
| 1            |                                    |                               |       |                   |              |       |       |
| 1            |                                    |                               |       |                   |              |       |       |
| 1            |                                    |                               |       |                   |              |       |       |
| 1            |                                    |                               |       |                   |              |       |       |
| 1            |                                    |                               |       |                   |              |       |       |
| 1            |                                    |                               |       |                   |              |       |       |
| 1            |                                    |                               |       |                   |              |       |       |
| 1            |                                    |                               |       |                   |              |       |       |
| 1            |                                    |                               |       |                   |              |       |       |
| 1            |                                    |                               |       |                   |              |       |       |
| 1            |                                    |                               |       |                   |              |       |       |
| 1            |                                    |                               |       |                   |              |       |       |
| 1            |                                    |                               |       |                   |              |       |       |
| 1            |                                    |                               |       |                   |              |       |       |
| 1            |                                    |                               |       |                   |              |       |       |
| 1            |                                    |                               |       |                   |              |       |       |
| 1            |                                    |                               |       |                   |              |       |       |
| 1            |                                    |                               |       |                   |              |       |       |
|              |                                    |                               |       |                   |              |       |       |
| ID 🛆         | Account                            | IP Transfer                   |       | Progress          | Speed        |       |       |
|              |                                    |                               |       |                   |              |       |       |
| 1            |                                    |                               |       |                   |              |       |       |
| 1            |                                    |                               |       |                   |              |       |       |
| 1            |                                    |                               |       |                   |              |       |       |
| 1            |                                    |                               |       |                   |              |       |       |
| 就绪           |                                    |                               | 0 byt | es received O B/s | O bytes sent | O B/s |       |
|              |                                    |                               | -     |                   |              | 1     | ///   |

添加用户

| 用户                                                                |                                                                                                    | ×                                              |
|-------------------------------------------------------------------|----------------------------------------------------------------------------------------------------|------------------------------------------------|
| 页面:<br>General<br>Shared folders<br>Speed Limits<br>IP Filter     | ●       戸 启用帐户(E)         □       密码(D):         成员组(G):       ▼         □       忽略服务器的用户限制(B)         最大连接数限制(L):       □         □       强制用户登录时使用 5:                                                                                                    | 用户(U)<br>添加(A) 删除(2)<br>■命名(U) 复制(Y)           |
| <u>确定</u><br>取消                                                   | ▲<br>●<br>●<br>●<br>「「「「」<br>●<br>●<br>●<br>●<br>●<br>●<br>●<br>●<br>●<br>●<br>●<br>●<br>●<br>●                                                                                                    | ,                                              |
| about v xv<br>请输入将要被添加的用<br>cldera<br>该用户为下列组的成员<br><none></none> | 户帐户的名称心:<br>(G):<br>                                                                                                    |                                                |
| 用户                                                                |                                                                                                    | X                                              |
| 页面:<br>General<br>Shared folders<br>Speed Limits<br>IP Filter     | <ul> <li>帐户设置</li> <li>□ 启用帐户(E)</li> <li>□ 密码(P):</li> <li>□ 承码(G):</li> <li><none></none></li> <li></li> <li></li></ul> | 用户(U)<br>cldera<br>添加(A) 删除(B)<br>重命名(N) 复制(Y) |
|                                                                   |                                                                                                    |                                                |
|                                                                   | 你可以为上面的用户输入一些备注信息                                                                                                    |                                                |

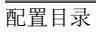

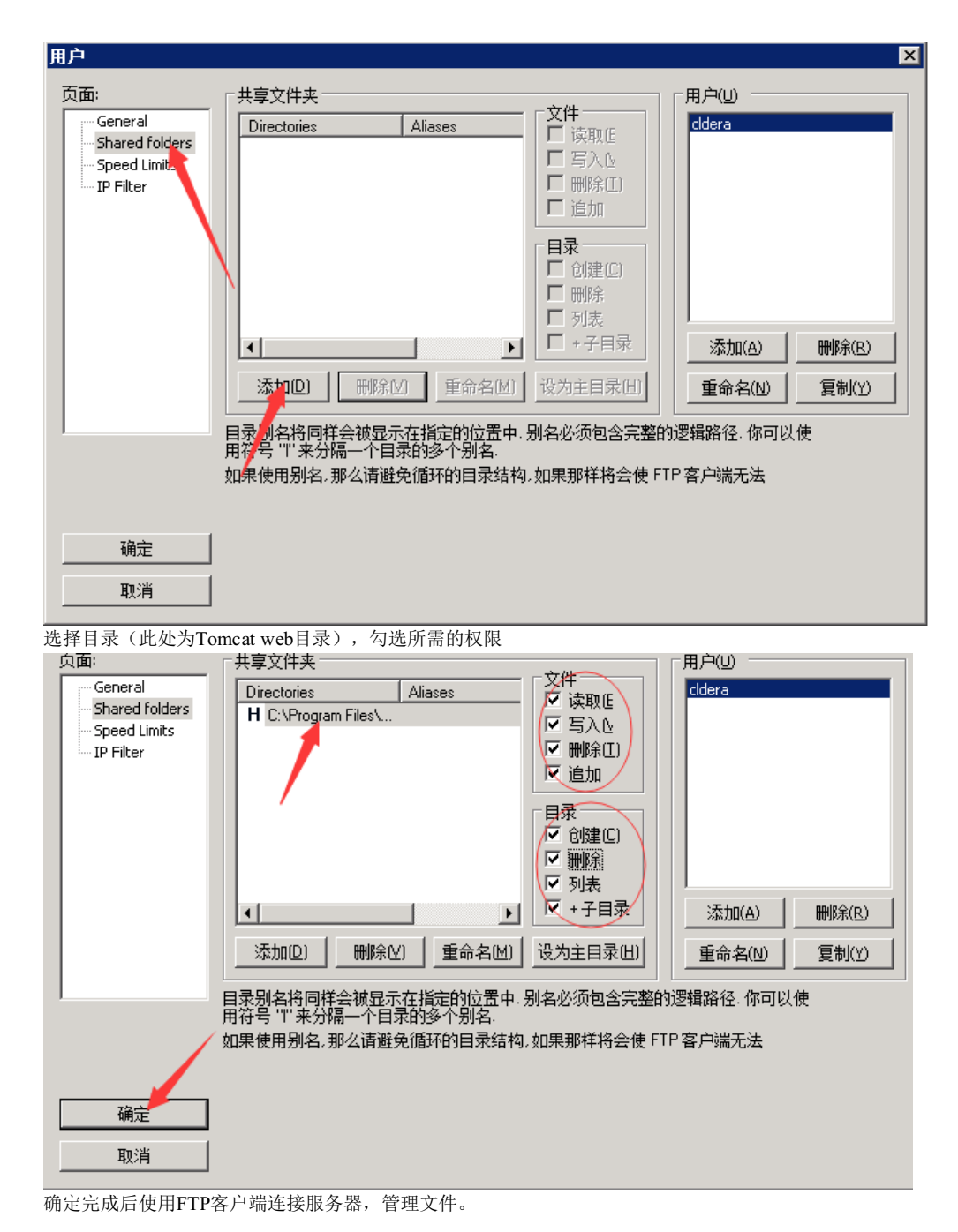

请将数据库和IIS默认站点配置至数据盘;避免因磁盘空间过小造成的不便。

## 【售后问题】

【小提示】

1、如有软件不能正常使用的情况请联系在线技术支持;

2、如需在线技术支持,配置、调试、故障排查等参照本公司服务类商品定价,下单后联系技术支持;

【声明】

1、镜像中如有收费软件,请根据软件官方说明购买使用版权,因版权问题产生的纠纷本公司概不负责。

2、镜像操作系统为公司定制,并经过反复测试验证,请参照商品详情中信息使用,免费镜像为客户体验使用,收费镜像为镜像制作费

用,除镜像本身默认环境问题,均不含任何人工技术支持。

3、部分付费镜像有安全加固,但不保证服务器绝对安全,互联网中不存在绝对安全的服务器,请做升代码安全,并培养良好的使用习惯。